SIGA

# Instrucciones Acompañamiento planes de mejora AC, AP, OM o GR

### Usuarios: Coordinador de Calidad

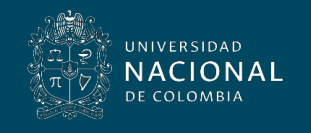

Vicerrectoría General

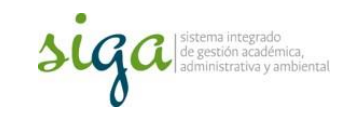

Consideraciones:

- El acompañamiento permite en el sistema ajustar o modificar datos del plan de actividades de las ocurrencias
- El rol y permisos de acompañamiento está asignado a las Coordinaciones de Calidad de cada sede
- Para realizar ajustes, es necesario que el proceso o responsable del plan o actividad envíe a la Coordinación de calidad de su sede, el requerimiento y justificación pertinente
- Las actividades que requieran algún ajuste deben estar en ejecución, para las actividades finalizadas o en planificación no es posible modificar los datos
- Para realizar la justificación es necesario que el plan se encuentre en etapa de ejecución de actividades, tal como lo muestra el siguiente gráfico

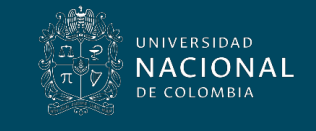

#### AC - AP

### GR - OM

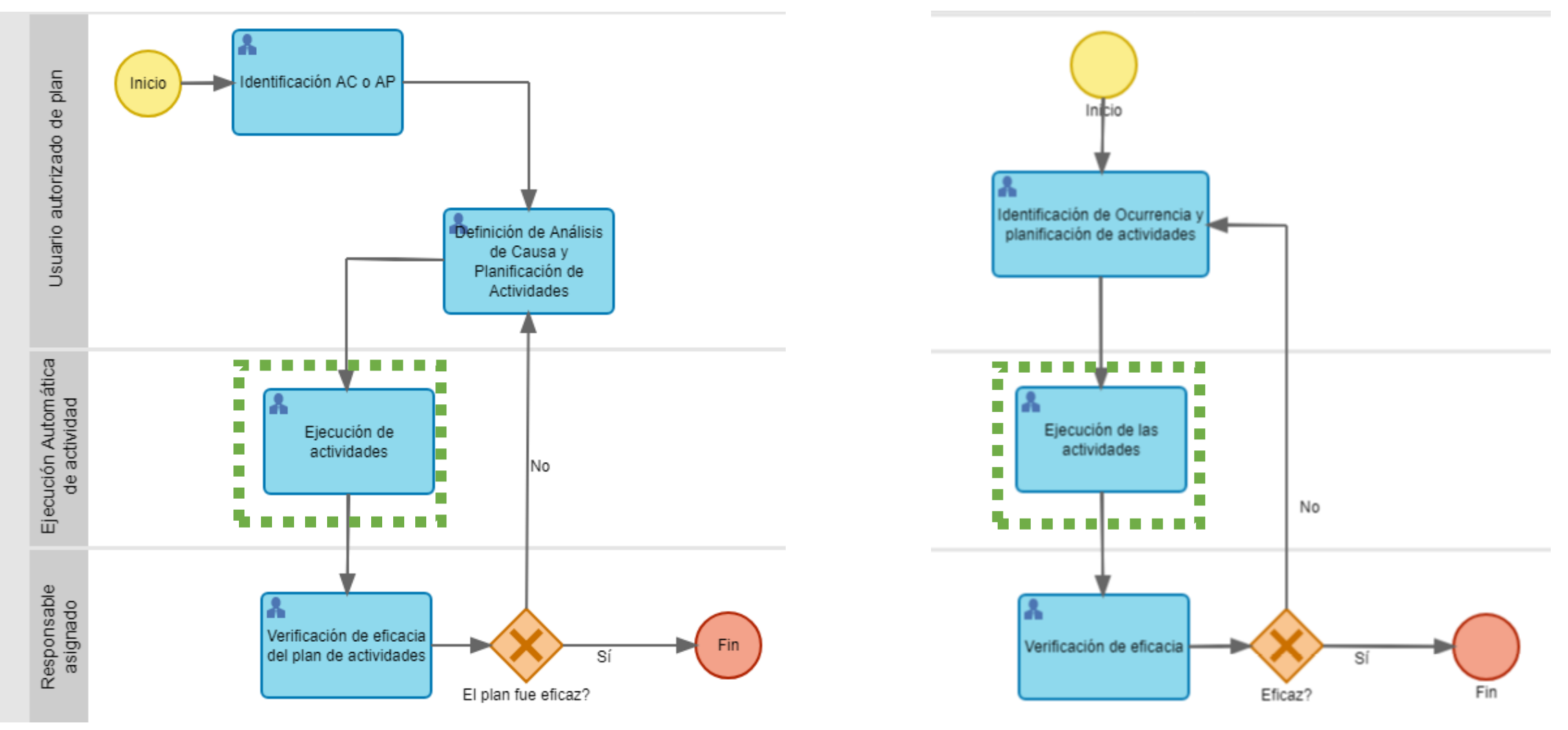

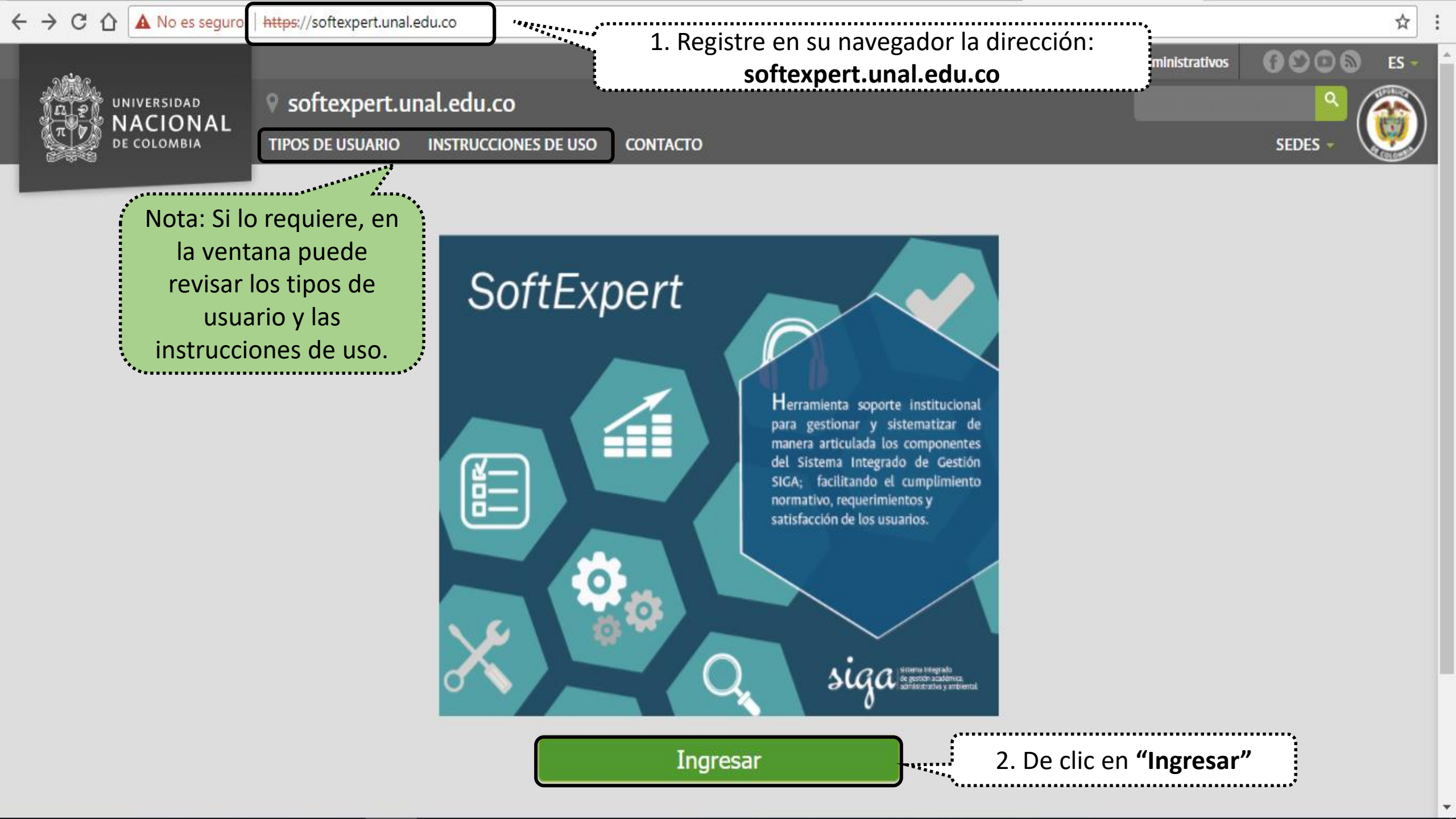

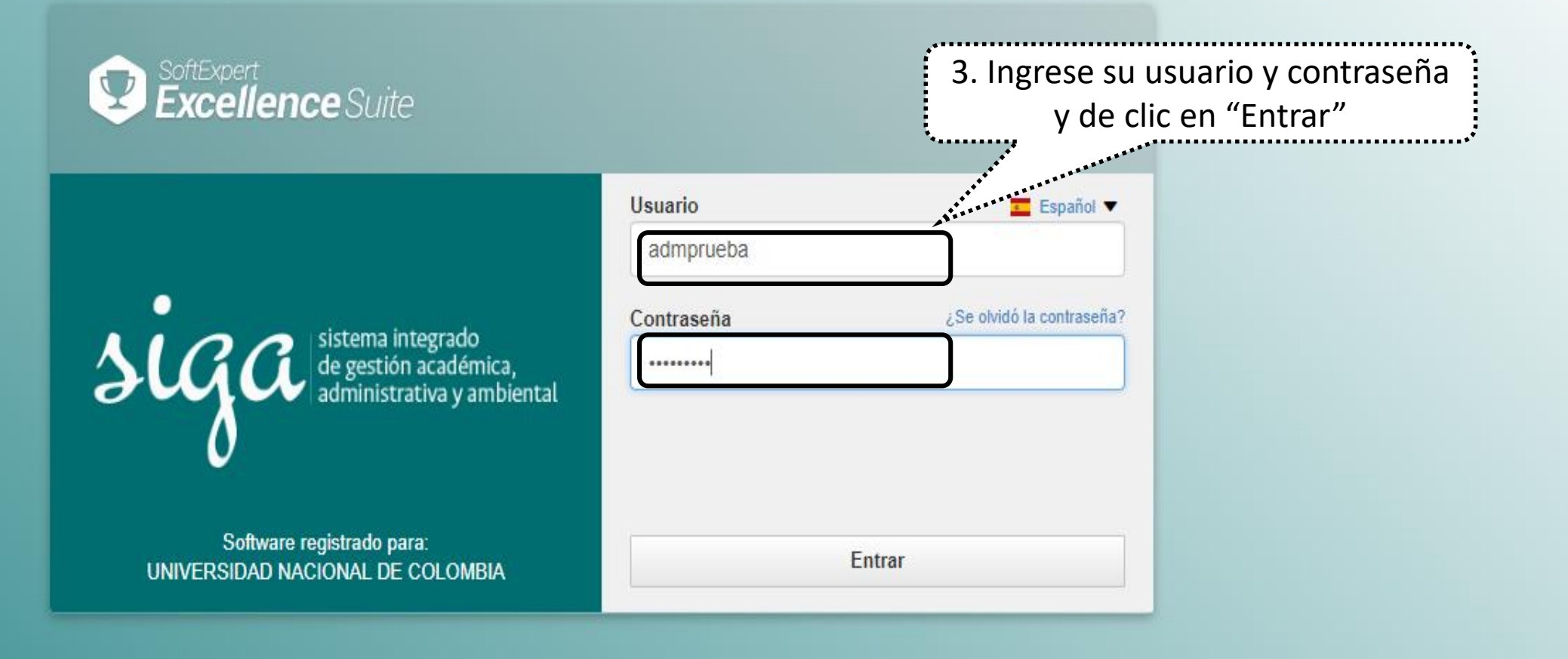

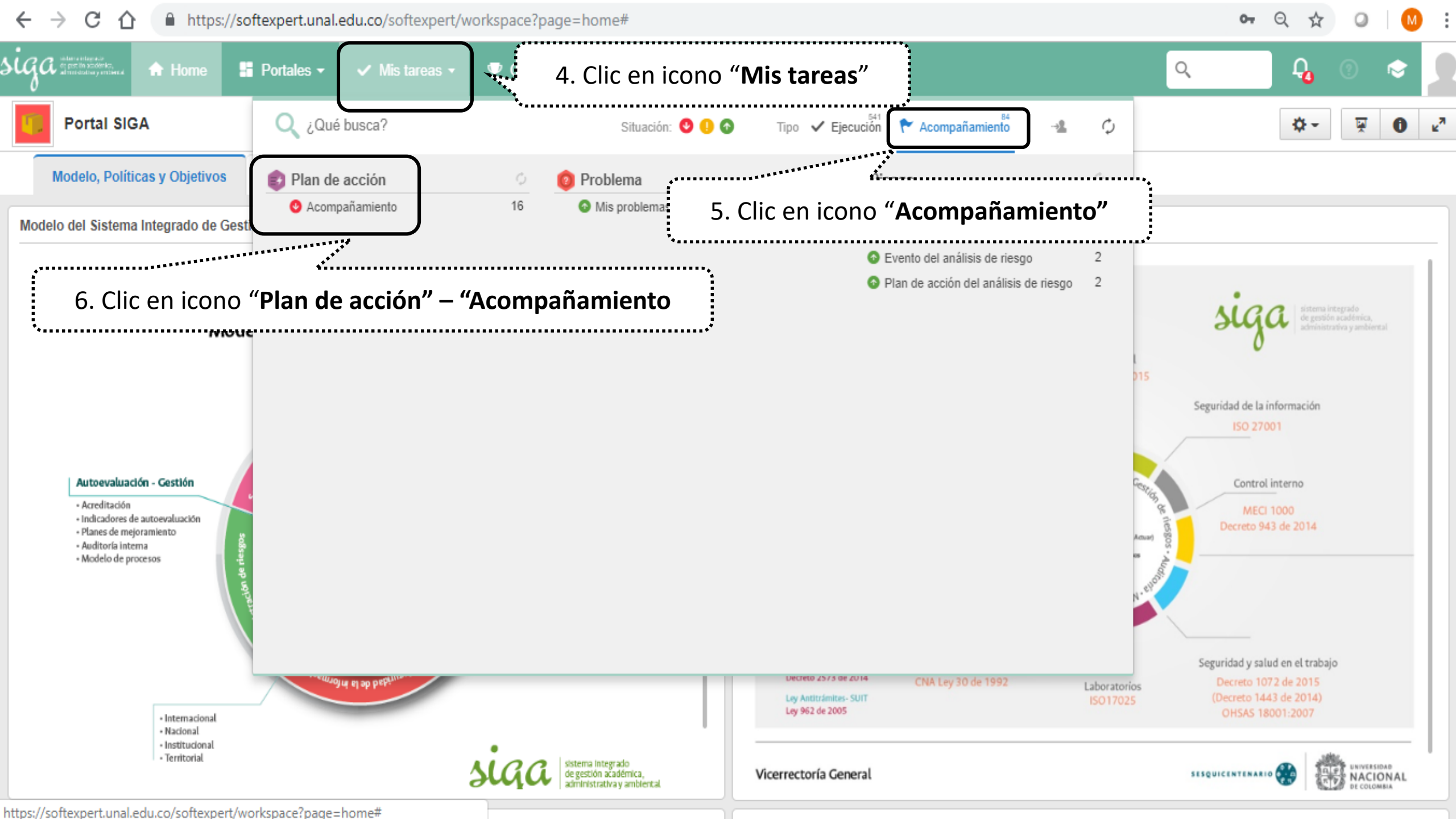

https://softexpert.unal.edu.co/softexpert/workspace?page=tracking,174,9 JIGA CONTRACTOR **P** Q (?) Portales -✓ Mis tareas ▼ 🖌 Atajos 🗸 Home Componentes • Mis tareas Acompañamiento Filtros de búsqueda ~ # Más 🗸 . Estructura del plan de Q Búsqueda rápida acción Categoría A 🌣 D % Real TO Identificador 🤤 Título OM.0002 Planes Adm Administración del Riesgo y Oportunio Coordinación de comunicaciones - DERECHU 5b.4b Categoría Ï 0 ഗ്ര Planes Adm Administración del Riesgo y Oportunid SOCIALIZAR EL PROCEDIMIENTO DE MEDICIÓN DE LA SATISFACCIÓ  $\odot$ 0 OM.0004 E. Seleccionar categoría ഗ Planes Adm Administración del Riesgo y Oportunid OM.0005  $\bigcirc$ 0 0 AJUSTAR Y ACTUALIZAR TRD-DIB +Filtros avanzados <u>+</u> Planes Adm Administración del Riesgo y Oportunid OM.0006 0 C 99,00 O Lideres Chasqui - DGD  $\odot$ Q BUSCAR 💿 🚓 🖓 🖓 🖓 🖓 🖓 🖓 🖉 🖉 🖓 🖉 🖉 Oportunidad de mejora asociada a los controles del riesgo de corrupcion 2 7. Seleccione el plan que requiere atención ANÁLISIS ENCUESTAS. ORI sede Bogotá ortunid OM.0010 Planes Hanes Adm Administración del Nacional Sportunio . . . . . . . . . . . . . OM.0011 Reuniones informativas sobre procedimientos de movilida Ċ ORI 6 C 4.39 OM.0038 OM Cero Papel Planes Adm Administración del Riesgo y Oportunio ۵ C 60.28 O OM.0039 OM Jornadas de Orden, Aseo y Autocuidad 0 ധ Planes Adm Administración del Riesgo y Oportunio OM.0042 OM Archivo Histórico 0 Planes Adm Administración del Riesgo y Oportunio C 46.11 0 OM.0045 OM Archivo Central 6 Ċ Planes Adm Administración del Riesgo y Oportunid OM.0052 Encuesta de satisfacción de usuarios I-2018. 0

← → C ☆ https://softexpert.unal.edu.co/softexpert/workspace?page=tracking,174,9

🕶 Q 🕁 🥥 M 🗄

| Ga elitera eliterator<br>of per the 32000 to<br>alteratoria y entitiena 🔒 Home 📑 Po | e 📕 Portales 🗸 |              | ~ N                | lis tareas 🔻 | 👽 Co | omponentes 🕶           | <i>4 I</i>      | Atajos 👻                                                                 | ् 🖓 🖓 😒 👤                                                                    |  |  |
|-------------------------------------------------------------------------------------|----------------|--------------|--------------------|--------------|------|------------------------|-----------------|--------------------------------------------------------------------------|------------------------------------------------------------------------------|--|--|
| ✓ Mis tareas<br>Acompañamiento                                                      |                |              |                    |              |      |                        |                 |                                                                          |                                                                              |  |  |
| Filtros de búsqueda 🔣                                                               | <b>M</b>       |              |                    | •••          | 8.   | Clic en e<br>para abri | l ico<br>r la v | no <b>"Estructura del plan de ac</b> o<br>ventana del Gantt de actividad | <b>ción"</b><br>des                                                          |  |  |
| Q Búsqueda rápida                                                                   |                | Es<br>1 act  | tructura (<br>ción | del plan de  | A ≎  | D ⇔ % Real ⇔           | TO 🌣            | Categoría 🗧 Identifi                                                     | icador 🗕 Título 🗢                                                            |  |  |
| Categoría 🛓                                                                         | 0              | ж            | ۲                  | v            |      | 56,46                  | ۳               | Planes Adm Administración del Riesgo y Oportunia OM.000                  | 02 Coordinación de comunicaciones - DERECHO                                  |  |  |
| Seleccionar categoría                                                               | 0              | $\pi$        | ٥                  | Ċ            |      |                        | 0               | Planes Adm Administración del Riesgo y Oportunid OM.000                  | 04 SOCIALIZAR EL PROCEDIMIENTO DE MEDICIÓN DE LA SATISFACCIÓ                 |  |  |
| <b>4</b>                                                                            | 0              | $^{\rm tr}$  | ٥                  | Ċ            |      |                        | 0               | Planes Adm Administración del Riesgo y Oportunid OM.000                  | 05 AJUSTAR Y ACTUALIZAR TRD-DIB                                              |  |  |
| Filtros avanzados                                                                   | $^{\circ}$     | $^{\star}$   | ٥                  | 0            |      | 99,00                  | 0               | Planes Adm Administración del Riesgo y Oportunid OM.000                  | 06 Lideres Chasqui - DGD                                                     |  |  |
| Q BUSCAR                                                                            | 0              | $^{\rm tr}$  | ٥                  | Ċ            |      |                        | 0               | Planes Adm Administración del Riesgo y Oportunid OM.000                  | 07 Oportunidad de mejora asociada a los controles del riesgo de corrupcion 2 |  |  |
|                                                                                     |                | $\pi$        | ٥                  | Ċ            |      |                        | 0               | Planes Adm Administración del Riesgo y Oportunid OM.007                  | 10 ANÁLISIS ENCUESTAS. ORI sede Bogotá                                       |  |  |
| 0 1                                                                                 |                | $^{\star}$   | ٥                  |              |      |                        | 0               | Planes Adm Administración del Riesgo y Oportunid OM.007                  | 11 Reuniones informativas sobre procedimientos de movilidad. ORI             |  |  |
|                                                                                     | 0              | $^{\dagger}$ | ٥                  | 0            |      | 4,39                   | 0               | Planes Adm Administración del Riesgo y Oportunid OM.003                  | 38 OM Cero Papel                                                             |  |  |
|                                                                                     | 0              | $^{\dagger}$ | ٥                  | 0            |      | 60,28                  | 0               | Planes Adm Administración del Riesgo y Oportunid OM.003                  | 39 OM Jornadas de Orden, Aseo y Autocuidad                                   |  |  |
|                                                                                     | 0              | $\pi$        | ٥                  | Ċ            |      |                        | 0               | Planes Adm Administración del Riesgo y Oportunid OM.004                  | 42 OM Archivo Histórico                                                      |  |  |
|                                                                                     | $\odot$        | $^{\dagger}$ | ٥                  | 0            |      | 46,11                  | 0               | Planes Adm Administración del Riesgo y Oportunid OM.004                  | 45 OM Archivo Central                                                        |  |  |
|                                                                                     | ۲              | *            | ٥                  | С            |      |                        | 0               | Planes Adm Administración del Riesgo y Oportunid OM.00                   | 52 Encuesta de satisfacción de usuarios I-2018.                              |  |  |

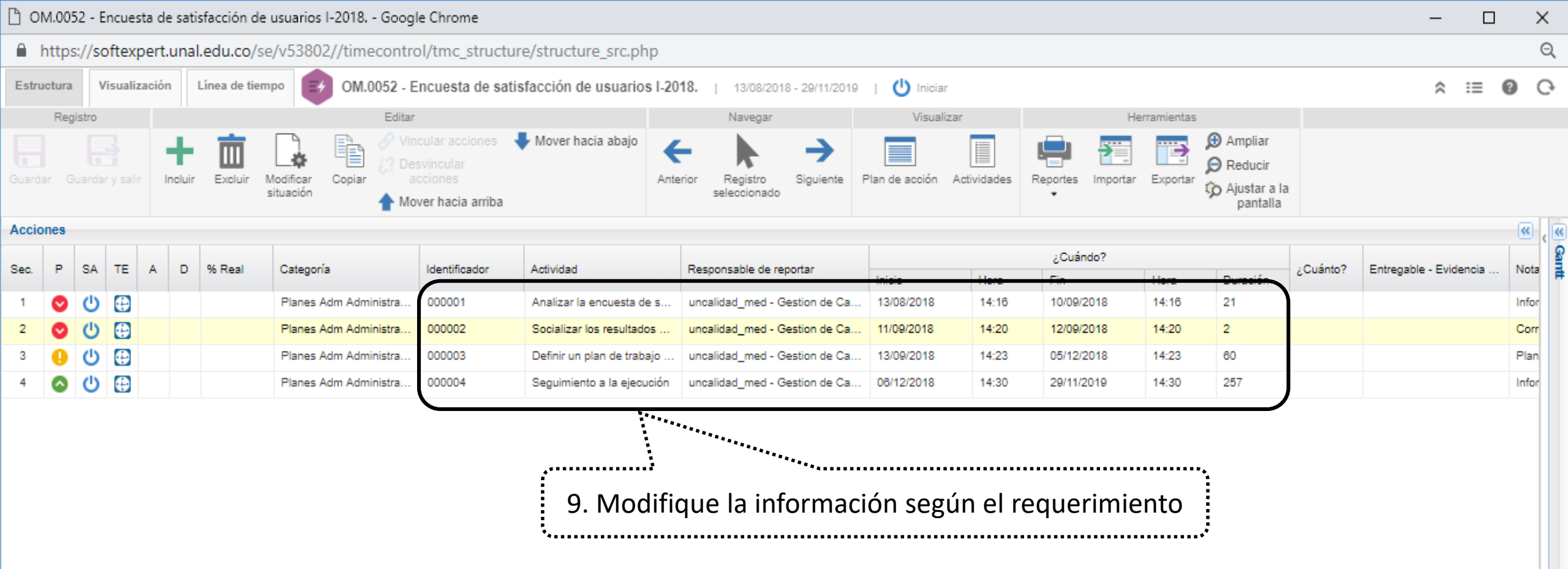

Puede incluir los datos de la solicitud de modificación o ajuste del plan, lo cual puede reportar desde: 10.1 Datos generales del plan 10.2 Datos de la actividad

https://softexpert.unal.edu.co/se/v53802//timecontrol/tmc\_structure/structure\_src.php

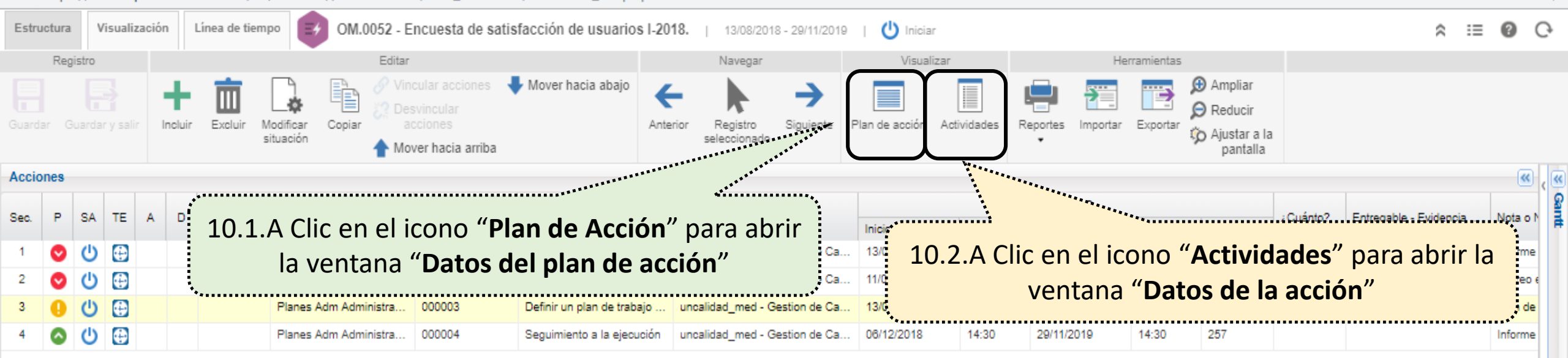

Q

UN.0052 - Encuesta de satisfacción de usuarios I-2018, - Google Chrome

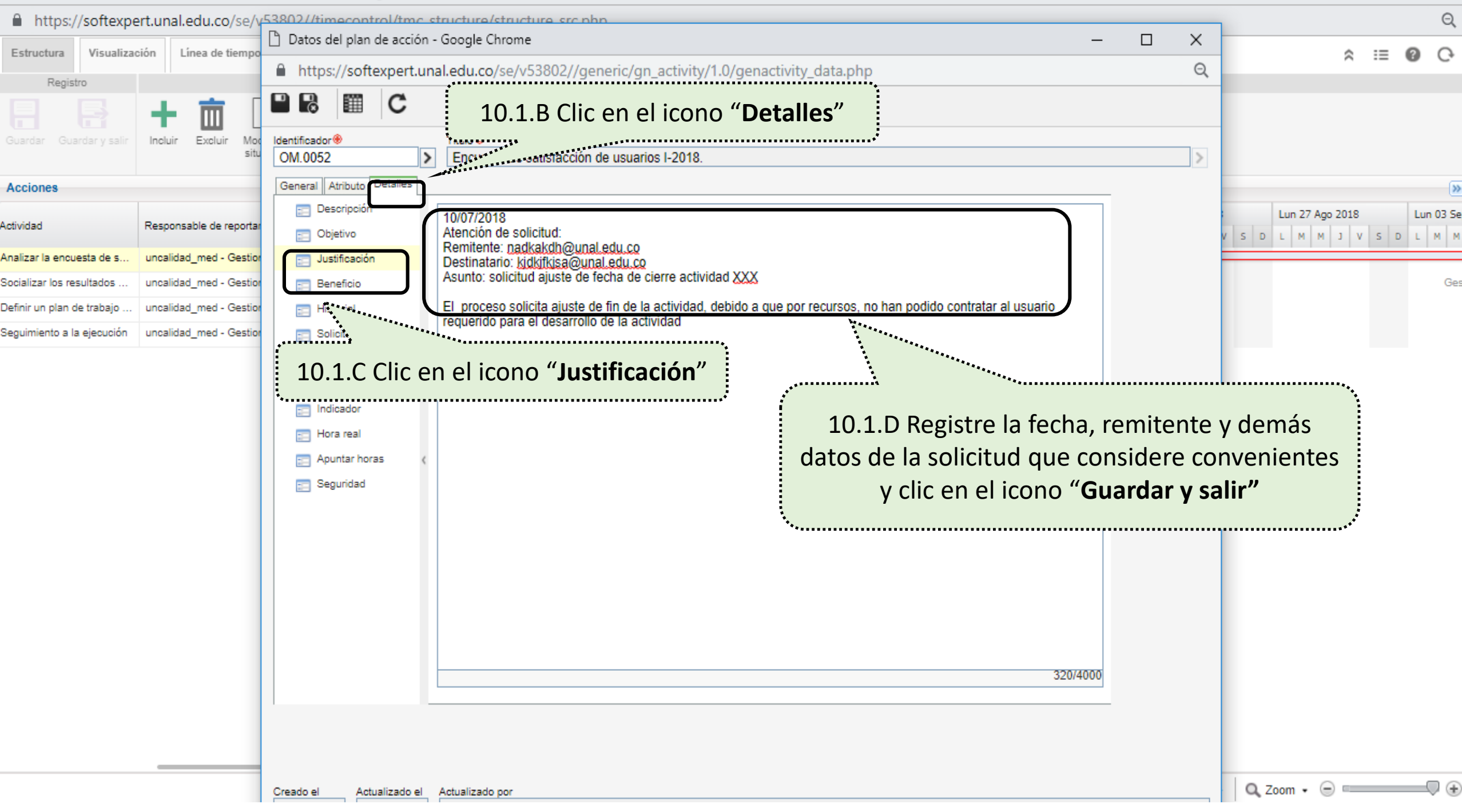

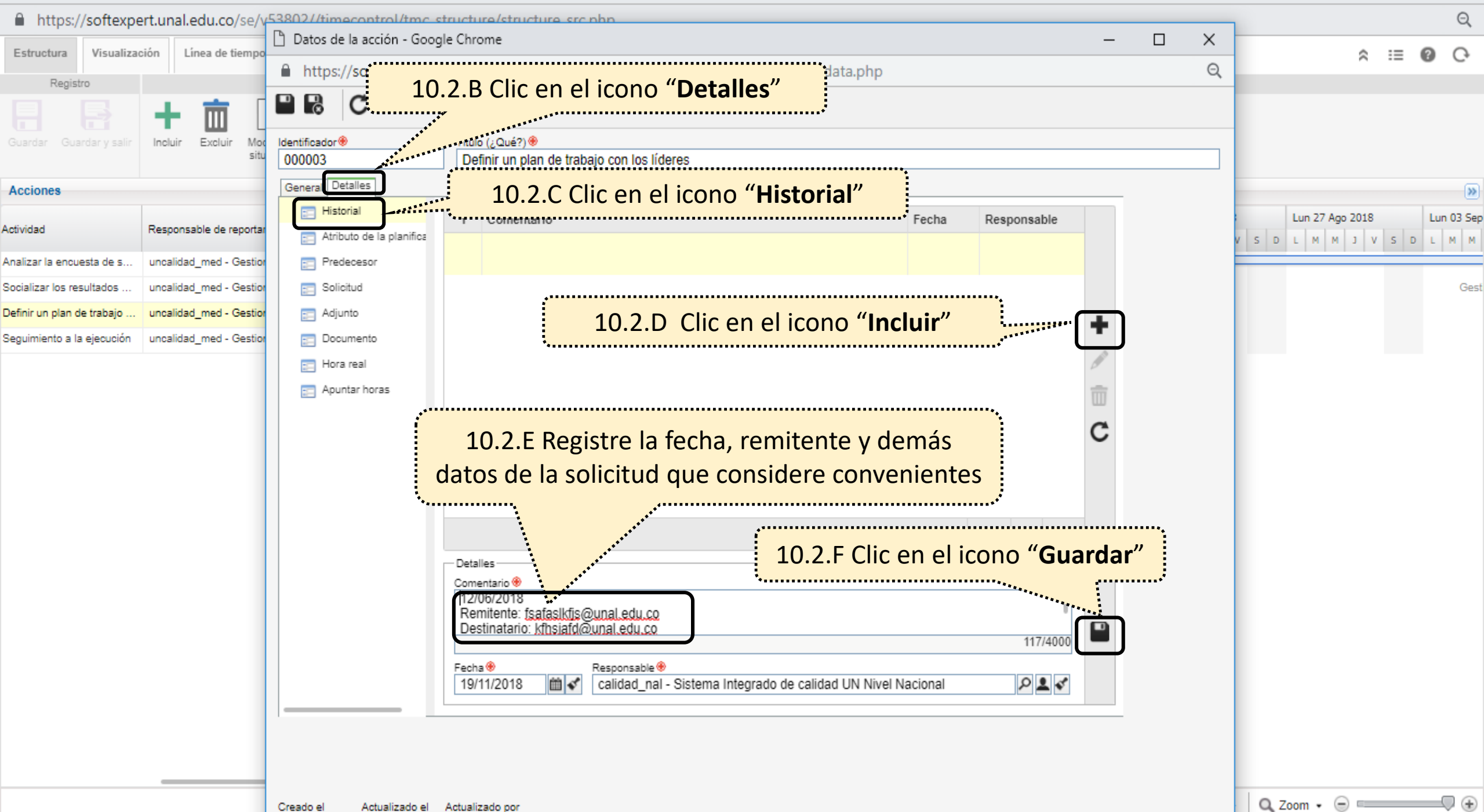

🗅 OM.0052 - Encuesta de satisfacción de usuarios I-2018. - Google Chrome

|                            |                         | ~                          |                                                                         |   |   |                |       |            |
|----------------------------|-------------------------|----------------------------|-------------------------------------------------------------------------|---|---|----------------|-------|------------|
| https://softexpe           | ert.unal.edu.co/se/\    | (53802//timecontrol/tmc    | structure/structure_src.php                                             |   |   |                |       | Q          |
| Estructura Visualiza       | ción Línea de tiempo    | 📋 Datos de la acción - Goo | gle Chrome —                                                            |   | ( | ŝ              | :=    | 0 C        |
| Registro                   |                         | https://softexp            | 0.2.G.Clic en el icono "Guardar y salir"                                | e | 2 |                |       |            |
|                            | + 而 [                   |                            |                                                                         |   |   |                |       |            |
|                            | Incluir Excluir Mor     | Identificador 🛞            | Título (¿Qué?) ⊛                                                        |   |   |                |       |            |
|                            |                         | 000003                     | Delinir un plan de trabajo con los líderes                              |   |   |                |       |            |
| Acciones                   |                         | General Detalles           |                                                                         |   |   |                |       | »          |
| Actividad                  | Responsable de reporta  | E Historial                | Y Comentario Fecha Responsable                                          |   |   | Lun 27 Ago 201 | 8     | Lun 03 Sep |
|                            |                         | Atributo de la planifica   |                                                                         |   | v | S D L M M J    | V S D | L M M      |
| Analizar la encuesta de s  | uncalidad_med - Gestion | Predecesor                 |                                                                         |   |   |                |       | Cont       |
| Defeisue plan de trabaie   | uncalidad_med - Gestion |                            |                                                                         |   |   |                |       | Gest       |
| Sequimiente a la elequeión | uncalidad_med - Gestion |                            | +                                                                       |   |   |                |       |            |
| Seguimiento a la ejecución | uncalidad_med - Gestio  | - Hora real                |                                                                         |   |   |                |       |            |
|                            |                         | Anuntar boras              |                                                                         |   |   |                |       |            |
|                            |                         |                            |                                                                         |   |   |                |       |            |
|                            |                         |                            | C                                                                       |   |   |                |       |            |
|                            |                         | <                          |                                                                         |   |   |                |       |            |
|                            |                         |                            |                                                                         |   |   |                |       |            |
|                            |                         |                            |                                                                         |   |   |                |       |            |
|                            |                         |                            |                                                                         |   |   |                |       |            |
|                            |                         |                            | Detalles                                                                |   |   |                |       |            |
|                            |                         |                            | Comentario ®<br>12/06/2018                                              |   |   |                |       |            |
|                            |                         |                            | Remitente: fsafaslkfis@unal.edu.co                                      |   |   |                |       |            |
|                            |                         |                            | 117/4000                                                                |   |   |                |       |            |
|                            |                         |                            | Fecha 🛞 Responsable 🛞                                                   |   |   |                |       |            |
|                            |                         |                            | 19/11/2018 Calidad_nal - Sistema Integrado de calidad UN Nivel Nacional |   |   |                |       |            |
|                            |                         |                            |                                                                         |   |   |                |       |            |
|                            |                         |                            |                                                                         |   |   |                |       |            |
|                            |                         |                            |                                                                         |   |   |                |       |            |
|                            |                         |                            |                                                                         |   |   | 0.700 - 0.5    |       |            |

Q Zoom • (=)

– 0 ×

| 🗅 OM.0052 - Encuesta de satisfacción de usuarios I-2018 Google Chrome                                                                   |                               |            |       |            |        |          |          |                        |                          |                           |        | -         | đ    | $\times$ |      |
|----------------------------------------------------------------------------------------------------|-------------------------------|------------|-------|------------|--------|----------|----------|------------------------|--------------------------|---------------------------|--------|-----------|------|----------|------|
| https://softexpert.unal.edu.co/se/v53802//timecontrol/tmc_structure_src.php                                                             |                               |            |       |            |        |          |          |                        |                          |                           |        |           |      | Q        |      |
| Estructura Visualización Línea de tiempo 📝 OM.0052 - Encuesta de satisfacción de usuarios I-2018.   13/08/2018 - 29/11/2019   😃 Iniciar |                               |            |       |            |        |          |          |                        |                          |                           |        |           | \$ E | ≡ 0      | Ģ    |
| Registro Editar                                                                                                    |                               |            |       |            |        |          | ar       | Visualizar H           |                          | Herramientas              |        |           |      |          |      |
| Guardar y salir<br>Guardar y salir<br>Guardar y salir                                                                                   |                               |            |       |            |        |          |          |                        |                          |                           |        |           |      |          |      |
| Acciones                                                                                                    |                               |            |       |            |        |          |          |                        |                          |                           |        |           |      | e        | ٠, 🛛 |
| Actividad                                                                                                    | Responsable de reportar       |            |       | ¿Cuándo?   | uándo? |          | Cuánto2  | Estreable Evidencia    | Nota o Nombro do quio    | Propósito do la potividad |        | Realizado |      | 8        |      |
|                                                                                                    |                               | Inicio     | Hora  | Fin        | Hora   | Duración | 200anto: | Entregable - Evidencia | Nota o Nombre de quie    | Proposito de la actividad | Inicio | Hora      | Fin  |          | R    |
| Analizar la encuesta de s                                                                                                    | uncalidad_med - Gestion de Ca | 13/08/2018 | 14:16 | 10/09/2018 | 14:16  | 21       |          |                        | Informe de análisis de I | Tener un informe de la    |        |           |      |          |      |
| Socializar los resultados                                                                                                    | uncalidad_med - Gestion de Ca | 11/09/2018 | 14:20 | 12/09/2018 | 14:20  | 2        |          |                        | Correo electrónico       | Tomar acciones de mej     |        |           |      |          |      |
| Definir un plan de trabajo                                                                                                    | uncalidad_med - Gestion de Ca | 13/09/2018 | 14:23 | 05/12/2018 | 14:23  | 60       |          |                        | Plan de trabajo          | Definición de un plan d   |        |           |      |          |      |
| Seguimiento a la ejecución                                                                                                    | uncalidad_med - Gestion de Ca | 06/12/2018 | 14:30 | 29/11/2019 | 14:30  | 257      |          |                        | Informe de ejecución     | Verificar el cumplimient  |        |           |      |          |      |
|                                                                                                    |                               |            |       |            |        |          |          |                        |                          |                           |        |           |      |          |      |

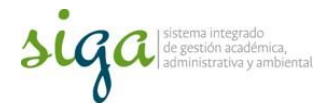

# Los ajustes en el plan de acción fueron realizados

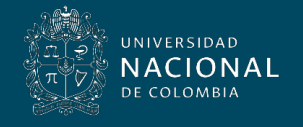

Vicerrectoría General